- 1. Access your Vor Online Account by clicking on this link <u>https://voronline.shetland.gov.uk/</u>
- 2. Vor Online home page view will vary depending on the type of access you have. The 2 possible view options are as follows. **Follow the icon that matches your view:**

Option 1 – Click the 'My Courses' icon

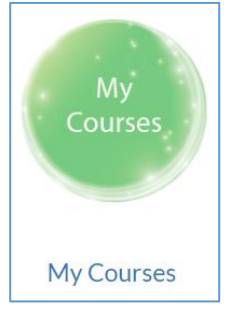

Option 2 - Click the icon 'My Training and Profile' to reveal options for managing your training.

| My Training<br>and Profile<br>My Profile |                 |  |
|------------------------------------------|-----------------|--|
| Then select                              | View my courses |  |

3. Both option above will take you to this screen.

|                                                         | My Co            | ourses         |              |                                        |                                     |
|---------------------------------------------------------|------------------|----------------|--------------|----------------------------------------|-------------------------------------|
| VOR / My Courses                                        |                  |                |              |                                        |                                     |
| Course Title                                            |                  | Code           |              |                                        |                                     |
| Course title contains                                   |                  | Course code,   | if known     |                                        |                                     |
| Status                                                  |                  | Description    |              |                                        |                                     |
| All                                                     | ~                | Description of | ontains      |                                        |                                     |
| Starts between 🛛                                        |                  | Venue          |              |                                        |                                     |
|                                                         |                  | - All -        |              |                                        | ~                                   |
| And                                                     |                  |                |              |                                        |                                     |
|                                                         |                  |                |              |                                        |                                     |
| Search Start over                                       |                  |                |              |                                        |                                     |
| Course Title                                            | Date             | Duration       | Location     | Position                               | Status                              |
| DETAILS Testing has external requirements (TEST32-8201) | 05/09/2023 13:00 | 2 hour(s)      | 8 North Ness | 19530 - Workforce<br>Development Admin | <ul> <li>Awaiting Result</li> </ul> |

Scroll down to view a full list of all your past and future events with your booking status. You can use the search options to narrow down the list if you wish. Courses are listed newest to oldest.

4. From the list, find the course you wish to cancel from and click on the blue **'Details'** tab next to the course.

| Course Title                                              | Date                        | Duration  | Location          |
|-----------------------------------------------------------|-----------------------------|-----------|-------------------|
| Testing online booking place<br>allocation (TEST017-8461) | 30/11/2023<br>09:00 - 10:00 | 1 hour(s) | 8 North Ness, N/A |

5. Scroll down the page, until you come across the **'Cancelation Reason'** drop down box. Select your reason for cancelling here.

| This course was requested by (   | Laire Young 09/11/2023 11:02. The status is:                                                                        |
|----------------------------------|----------------------------------------------------------------------------------------------------|
| Booked                           |                                                                                                    |
| You may cancel or update addi    | tional details below.                                                                                               |
| Booking Comments - All comm      | ients entered are visible to Line Managers, Training Contact Reps, Workforce Development and Assigned Trainers 🥹    |
| i.e. will drive to mindles late  | . These specify dates in this only applies to an event                                                              |
| Additional Support Noods All     | comments entered are visible to Line Managers, Training Contact Bens, Werkforce Development and Arsigned Trainers   |
| i o 'Poquiros Lift Accoss' os 'D | comments entered are visible to time managers, training contact keps, workforce bevelopment and assigned trainers o |
| i.e. Requires Lift Access of L   | ysiexia - riease specify dates in this only applies to one event.                                                   |
|                                  | *                                                                                                    |
|                                  | Update                                                                                                    |
| Cancellation Reason              |                                                                                                    |
| Please Select                    | Ý                                                                                                    |
| Keep me informed of future       | courses                                                                                                    |
|                                  | Cancel                                                                                                    |
|                                  |                                                                                                    |
|                                  |                                                                                                    |
|                                  | /                                                                                                    |

The **'keep me informed of future courses'** is automatically ticked by default. If you no longer have a need for the course you can untick this box **before you hit the cancel** button. This will prevent the course being added as a training need for you and prevent suggested courses emails from being sent.

6. Click the **'Cancel'** button to cancel your place.

## Additional notes:

Through the blue details tab you can also add/amend a booking or additional support need comment. Follow the instructions above and when you get to this screen simply type/delete your comment(s) and hit the Green 'Update' button to apply the changes.

| This course was requested by Claire Young 09/11/2023 11:02. The status is:<br>Booked                                                               |  |
|----------------------------------------------------------------------------------------------------|--|
| You may cancel or update additional details below.                                                                                                 |  |
| i.e. will arrive 10 minutes late'. Please specty dates if this only applies to one event.                                                          |  |
| Additional Support Needs - All comments entered are visible to Line Managers, Training Contact Reps, Workforce Development and Assigned Trainers 🕑 |  |
| i.e. 'Requires Lift Access' or 'Dyslexia'. Please specify dates if this only applies to one event.                                                 |  |
| Update                                                                                                    |  |